# Using the RHNTC Website to Track Your Training Completion

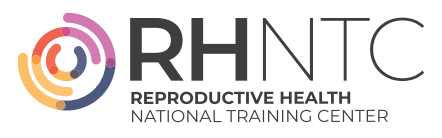

The RHNTC Training Tracking System allows you to track your completion of both <u>rhntc.org</u> training and training offered by other sources. The person responsible for creating professional development plans at your organization may share a Training List with you to complete. Follow the steps below to track your training progress.

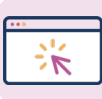

## **Training Tracking System**

#### A Complete an RHNTC Training List

- Follow the steps to create an account on <u>rhntc.org</u>. Or log in if you already have an account.
- 2. Click the Training List link (most likely shared via email) to view the Training List.
- 3. Click the "Save this list" button. This step gives the person who created the list the ability to see when you complete a training.
- 4. Click through each resource on the list to complete the training or view the resource.

### **B** View a Saved Training List

- 1. Log in to your account on rhtnc.org.
- 2. Click "My Training Account" in the upper right hand corner of the window.
- 3. Select the "My Training Lists" tab to return to Training Lists you have already saved.

#### C Download Certificates of Completion

- 1. Click "My Certificates."
- 2. Download certificates of completion and continuing education credits for training you have completed.

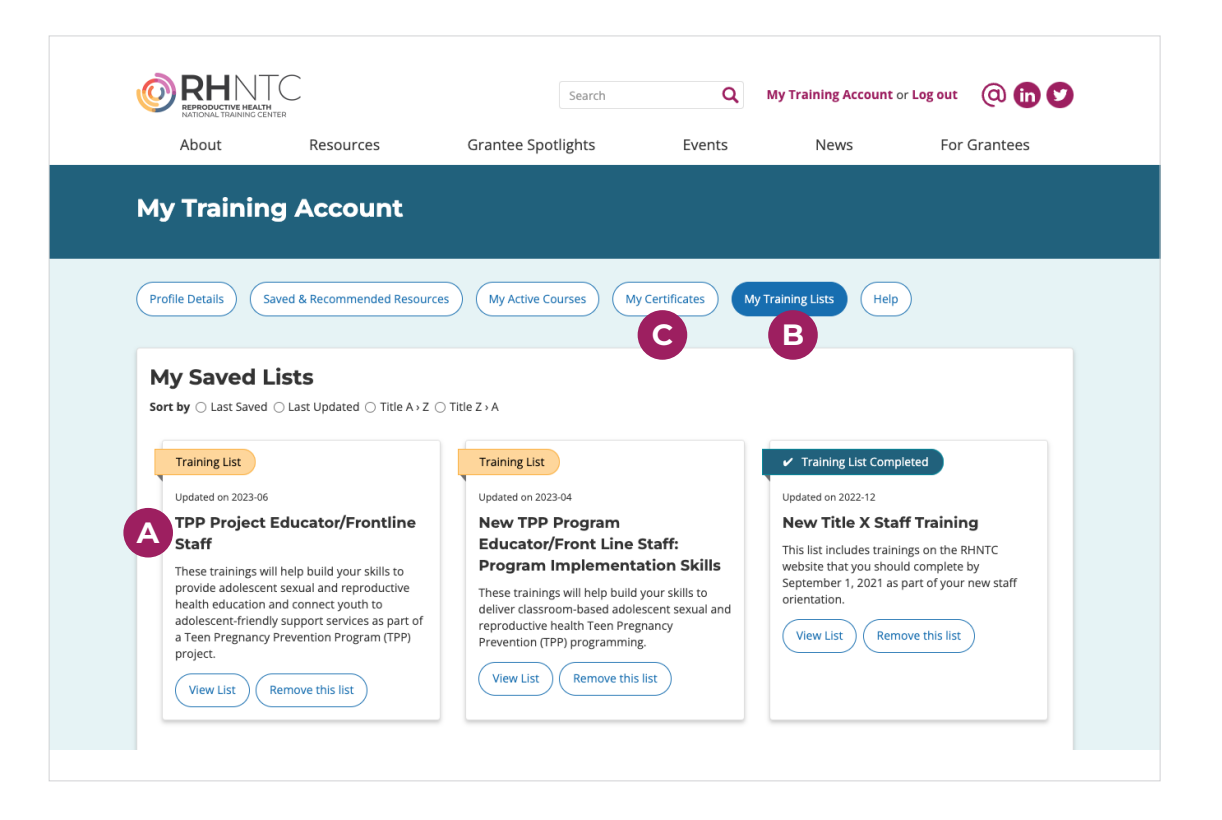